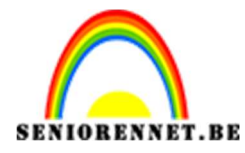

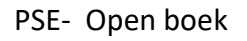

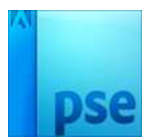

**Open boek** 

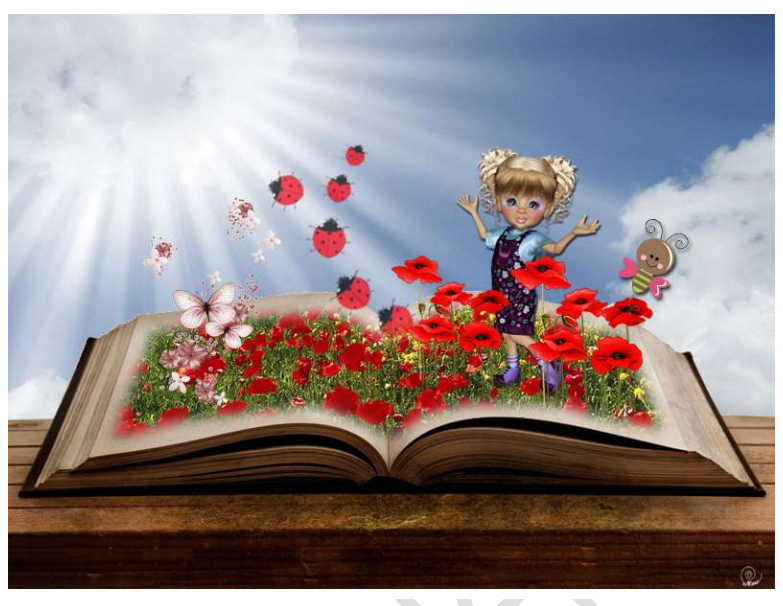

**Nodig:** Enkele uitgeselecteerde afbeeldingen (tubes naar keuze; het open boek, afbeelding met lucht, een bloemenveld of andere achtergrond.

https://drive.google.com/drive/folders/1wf6rAisqcnk7YjcvMJVd9WlzYZQwBMj0

 Open de afbeelding met boek. Tovergummetje selecteren, in optiebalk: Tolerantie = 32 pixels, aangrenzend aanvinken.

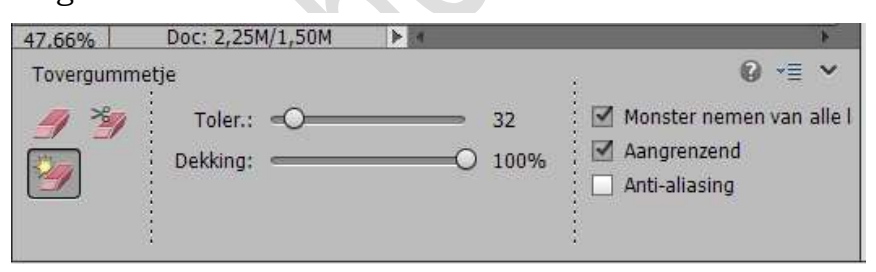

Klik op het witte gedeelte om het weg te vegen, je verkrijgt ook een gewone "laag 0"

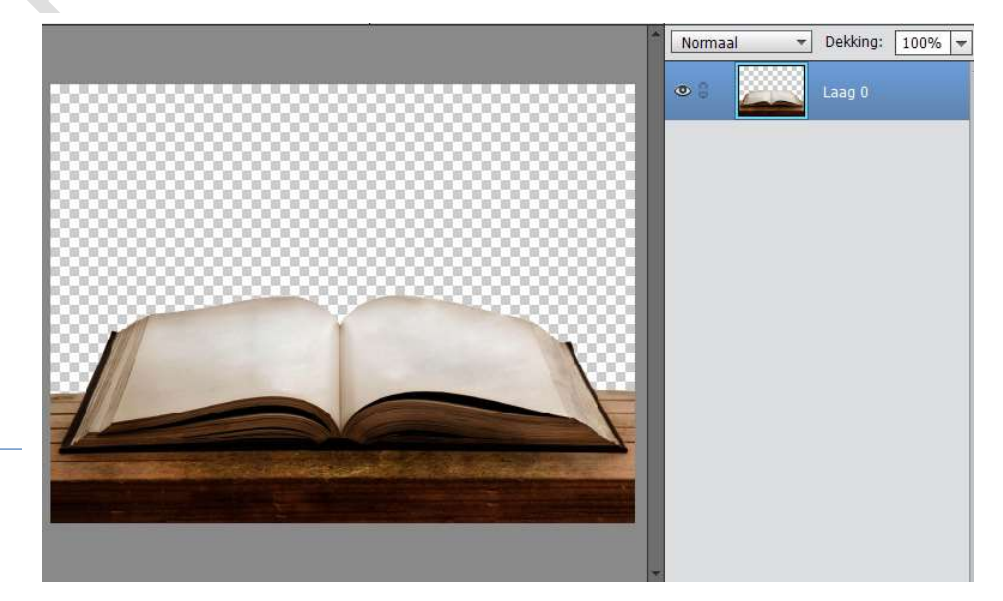

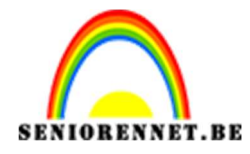

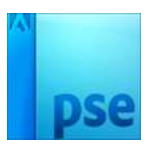

2. Open afbeelding met lucht. Zet breedte op 1024 pixels (Afbeelding → Vergroten/Verkleinen → Breedte 1024 px). CTRL+A (Selecteren) – CTRL+C (kopiëren) → ga naar werkdocument → CTRL+V (plakken) → plaats onder de laag met boek:

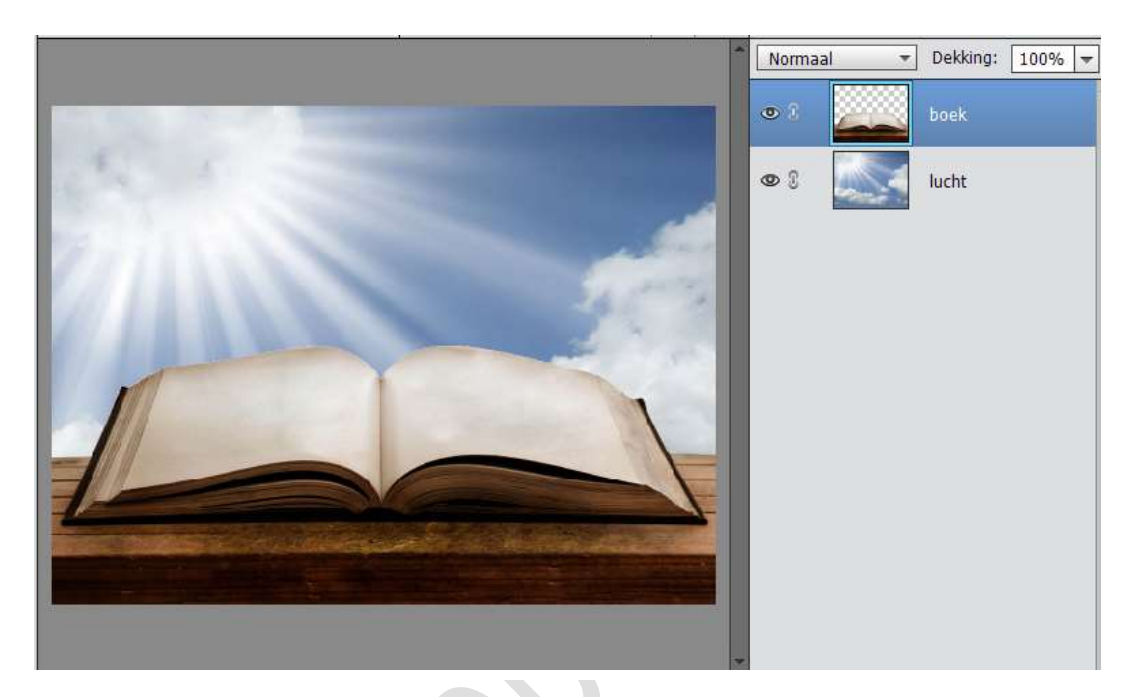

3. Ga op de laag "boek" staan en geef een gloed buiten:

|                   |                                   | Normaal | + | Dekking: | 100% - |
|-------------------|-----------------------------------|---------|---|----------|--------|
|                   | Stijlinstelling                   | ×       |   | boek     | fx     |
| 1. 5.             | Meer informatie over: laagstijlen | ß       |   | lucht    |        |
| 2 . Carlos        | Voorvertoning                     |         |   |          |        |
| 61.1433           | Belichtingshoek: 🕜 30 °           |         |   |          |        |
| PL STATE          | Slagschaduw                       |         |   |          |        |
|                   | Sloed                             |         |   |          |        |
| -//               | Grootte: 5 px                     |         |   |          |        |
|                   | Dekking: 75 %                     |         |   |          |        |
|                   | Buiten                            |         |   |          |        |
| -                 | Grootte: 20 px                    |         |   |          |        |
|                   | 25 %                              |         |   |          |        |
| 47,66% Doc: 2,25M | Schuine kant                      |         |   |          |        |
| Toler :           | Domlijning                        |         |   |          |        |
| Dekking:          | Herstellen Annuleren OK           |         |   |          |        |
|                   |                                   |         |   |          |        |

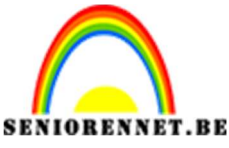

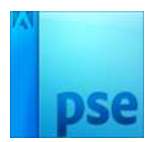

PSE- Open boek

4. Met Veelhoeklasso volgende selectie maken, doezelaar op 10 pixels zetten:

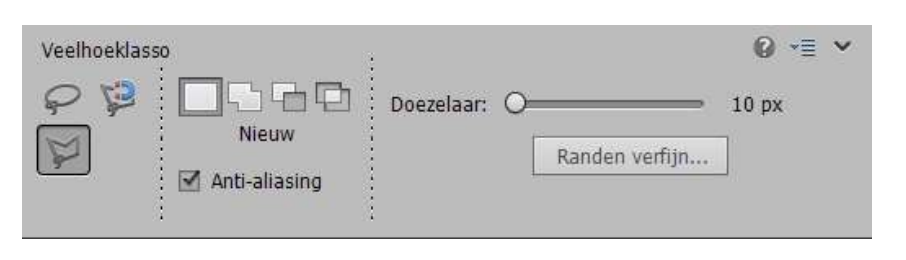

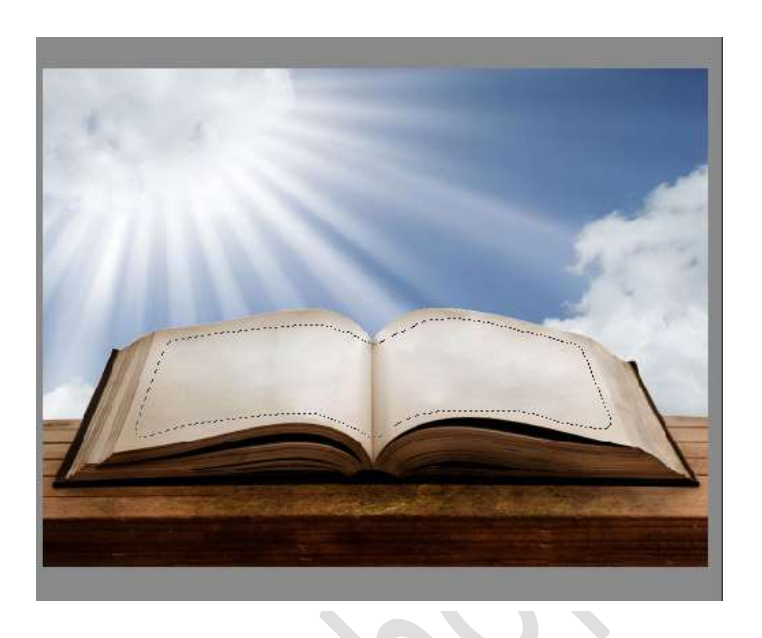

5. Open de afbeelding met bloemen veld of foto naar keuze. Afbeelding → Vergroten/verkleinen → Afbeeldingsgrootte: breedte : 800 pixels. Alles selecteren (CTRL+A) → kopiëren (CTRL+C)

In het werkdocument boven de boek een nieuwe laag maken, benoem deze bloemenveld.

Bewerken  $\rightarrow$  In selectie plaatsen.

Laagmasker aanhangen en haakjes verwijderen, zo kan u nog foto aanpassen.

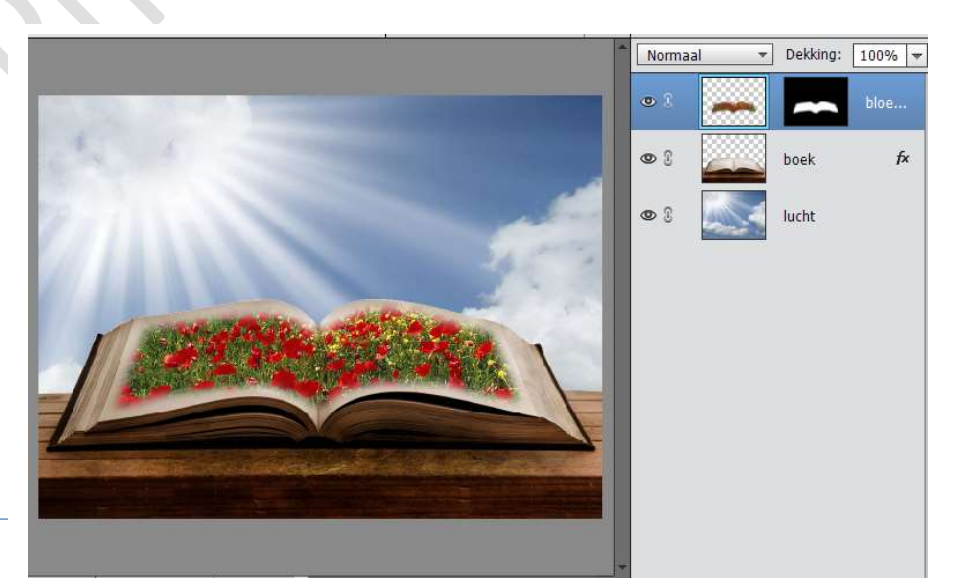

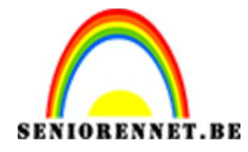

PSE- Open boek

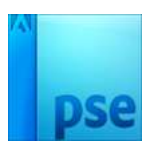

 Voeg enkele tubes toe boen het boek. Transformeer (CTRL+T) je tube(s) tot passend voor dit boek. Met behulp van een laagmasker de ongewenste delen onderaan de tube verwijderen met zacht zwart penseel.

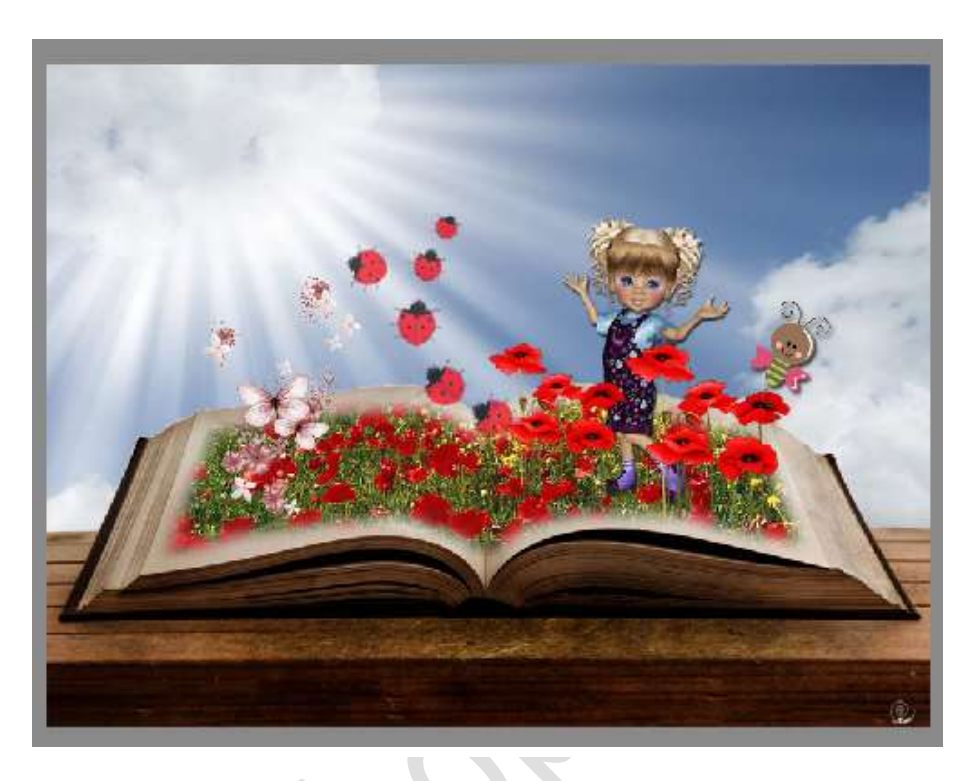

 Werk af naar eigen keuze. Opslaan als PSD: max. 800px aan langste zijde Opslaan als JPEG max. 150 kb.

Veel plezier ermee

NOTI

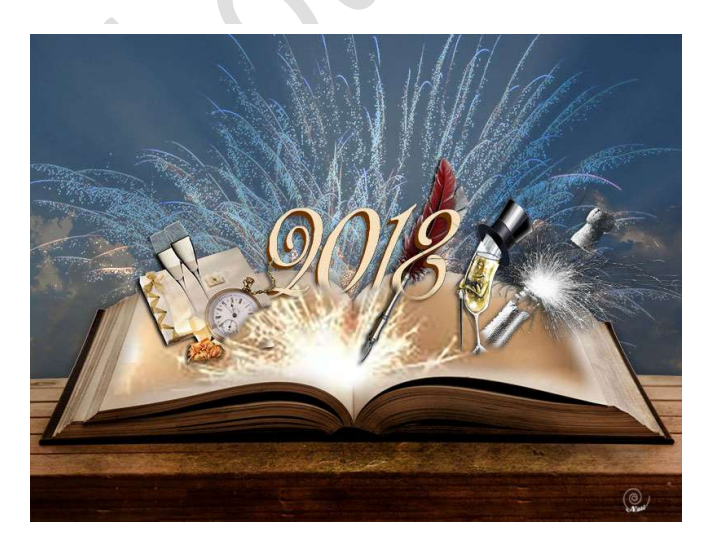